# PRTR Data Disclosure Guide

--- How to disclose PRTR data via Blue Map website

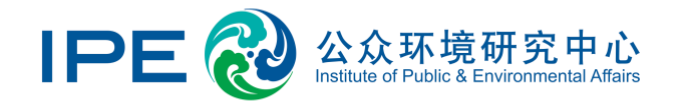

## Contents

| Ι. | Ρ           | RTR data disclosure steps4                                                                                                    |
|----|-------------|----------------------------------------------------------------------------------------------------|
|    | 1.          | Access the IPE website at https://www.ipe.org.cn/index.html4                                                                                |
|    | 2.          | Login/Register4                                                                                                    |
|    | (1)<br>logi | Users who have already registered and upgraded to an enterprise account can                                                                 |
|    | (2)         | New users or those that have not upgraded their accounts may register and/or                                                                |
|    | upg<br>Cori | rade for free, for a guide on upgrading to an enterprise account please access:                                                             |
|    | 3.          | Go to PRTR Disclosure                                                                                                    |
|    | (1)         | Select your username in the top right of the webpage, click "My Green Choice"                                                               |
|    | ther        | n go click "Data Submission and Tracking" - PRTR Disclosure;5                                                                               |
|    | (2)<br>Rea  | Follow the PRTR Online Reporting Guidance, and start submitting PRTR online d and accept the <i>Terms and Conditions on Data Disclosure</i> |
|    | 4.          | Input Basic Information6                                                                                                    |
|    | 5.          | Input water usage and pollutants detected in wastewater                                                                                     |
|    | (1)         | Enter where the wastewater is discharged as well as the emission standards $6$                                                              |
|    | (2)<br>well | Enter the total annual water consumption and wastewater discharge data, as a sthe water efficiency targets                                  |
|    | (3)         | Enter the government-sanctioned annual pollutant thresholds data7                                                                           |
|    | (4)         | Enter the wastewater pollutant release and transfer data7                                                                                   |
|    | 6.          | Input pollutants detected in exhaust air7                                                                                                   |

| 7.    | Input industrial solid waste and hazardous waste                                  | 7 |
|-------|-----------------------------------------------------------------------------------|---|
| 8.    | Go to Submit PRTR, fill in relevant additional information and upload data source |   |
| files | in the format of PDF                                                              | 8 |
| 9.    | Check IPE's review sent to your registered email address                          | 8 |
| 10.   | Submit Confirmation Letter                                                        | 9 |

### I. PRTR data disclosure steps

- 1. Access the IPE website at <a href="https://www.ipe.org.cn/index.html">https://www.ipe.org.cn/index.html</a>
- 2. Login/Register
- Users who have already registered and upgraded to an enterprise account can login directly by selecting "sign in" located in the top right corner;
- (2) New users or those that have not upgraded their accounts may register and/or upgrade for free, for a guide on upgrading to an enterprise account please access: <u>Corporate Account User Guide.</u>

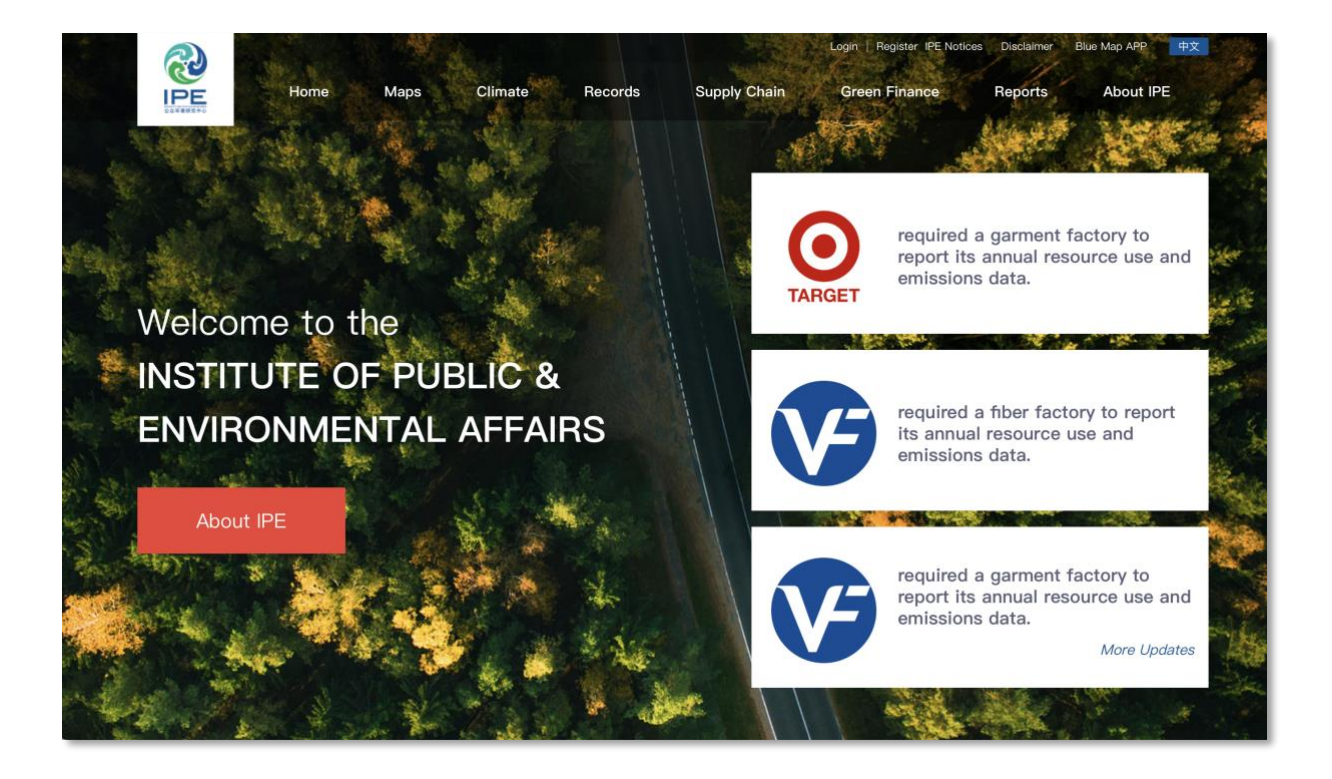

- 3. Go to PRTR Disclosure
- Select your username in the top right of the webpage, click "My Green Choice" then go click "Data Submission and Tracking" - PRTR Disclosure;

| Account<br>Management ~                                           | Home/My Green Choice                                                                                                    |
|-------------------------------------------------------------------|----------------------------------------------------------------------------------------------------|
| ☆ Following 🗸                                                     |                                                                                                    |
| Data<br>Submission A<br>and Tracking                              | Online Reporting                                                                                                    |
| GHG Emissions<br>Calculator                                       | Proven nonviermente:                                                                                                    |
| Carbon<br>Disclosure                                              | IE (version 9.0 or later), Google, Firefox, 360 etc.                                                                                            |
| PRTR<br>Disclosure                                                | Save and Resume:<br>To enter the PRTR filling page again, please click Data disclosure of my enterprise – Action – Data form – View to continue |
| Detox<br>Disclosure                                               | filling.<br>Guidance documents:                                                                                                    |
| Plastic<br>Recycling<br>Information                               | <ul> <li>PRTR Online Reporting Guidance(Chinese)</li> <li>PRTR Online Reporting FAQs(Chinese)</li> </ul>                                        |
| Annual Report<br>of<br>Environmental<br>Information<br>Disclosure |                                                                                                    |
| GCA Audit                                                         | Submit PRTR Data                                                                                                    |

(2) Follow the PRTR Online Reporting Guidance, and start submitting PRTR online Read and accept the *Terms and Conditions on Data Disclosure* 

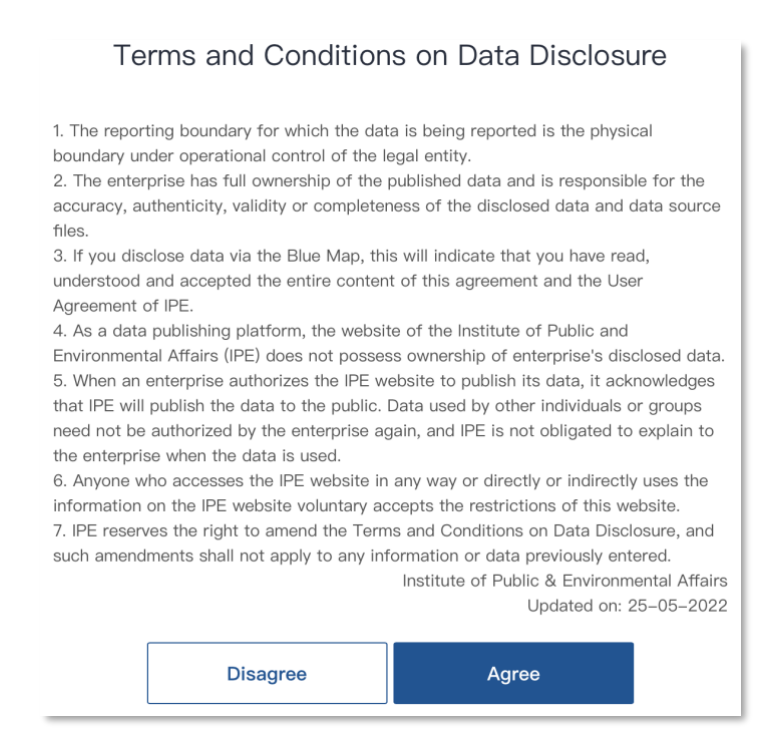

#### 4. Input Basic Information

| * Chinese Name (Simplified): 测试                   | 企业                      |           |                                                                        |
|---------------------------------------------------|-------------------------|-----------|------------------------------------------------------------------------|
| English Name: 000                                 |                         |           | These data are extracted from IPE's<br>Blue Map Database. Please email |
| * Industry: Who                                   | lesale and Retail Trade |           | gsc@ipe.org.cn for correction.                                         |
| * Location: Zhej                                  | ang Hangzhou            |           |                                                                        |
| * Address: 杭州                                     | 市学院路117号                |           |                                                                        |
| * Unified Social Credit Code: 933                 | 30000MB1680461D         |           |                                                                        |
| * Data Year:                                      | Please Select           | •         |                                                                        |
| * Total Annual Output Value:                      | 10                      | RMB10,000 | Please convert the currency if                                         |
| (For data review only, not for public disclosure) |                         |           | necessary.                                                             |
|                                                   |                         |           |                                                                        |
|                                                   |                         |           | Disco colort consulting to the                                         |

- 5. Input water usage and pollutants detected in wastewater
- (1) Enter where the wastewater is discharged as well as the emission standards
- (2) Enter the total annual water consumption and wastewater discharge data, as well as the water efficiency targets

|                                                                                 | Please fill in the name and<br>code of the Emission<br>Standard, and execution<br>category. If the wastewater is<br>discharged into WWTP, |
|---------------------------------------------------------------------------------|----------------------------------------------------------------------------------------------------|
| * On-site Water Treatment Yes     Facility:     * Industrial Effluent Discharge | please state the limit for<br>each pollution factor, such as<br>COD 500mg/L, as indicated<br>in the Agreement with                        |
| Destination:<br>* Discharge Standard(s): Emission Standard                      |                                                                                                    |
| Total Annual Water Consumption and Wastewater Disch                             | arge                                                                                                    |
| * Total Fresh Water: *                                                          | <sup>04t</sup> Please input zero if it's not applicable.                                                                                  |
|                                                                                 |                                                                                                    |

- (3) Enter the government-sanctioned annual pollutant thresholds data
- (4) Enter the wastewater pollutant release and transfer data
- 6. Input pollutants detected in exhaust air

|                                   | Or            | rganized Emissi | ions                                      |        |
|-----------------------------------|---------------|-----------------|-------------------------------------------|--------|
| * Discharge Outlet<br>Name:       |               |                 | *Discharge Outlet No.:                    |        |
| *Pollutant:                       | Please choose | \$              | * Annual Avg. of Hourly<br>Concentration: | mg/m3  |
| *Annual Avg. of Emission<br>Rate: |               | kg/h            | Permitted Emissions:                      |        |
| *Annual Emission Hours:           |               | hour            | * Actual Emissions:                       |        |
| Note:                             |               |                 |                                           |        |
|                                   |               | Submit          |                                           |        |
| Please use the su                 | pplement inf  | o box if this c | alculation approach                       | is not |
| applicable.                       |               |                 |                                           |        |

7. Input industrial solid waste and hazardous waste

| Please use the supple           | ement info bo | <b>x if t</b> | this classification<br>reporting year, all the | below indicators a | s no<br>re req | t applicable and our of the second of the second second seco | click the delet | e icon. |
|---------------------------------|---------------|---------------|------------------------------------------------|--------------------|----------------|----------------------------------------------------------------------------------------------------|-----------------|---------|
| Hazardous Waste:                |               |               | Classification:                                | Please Select      | ▼              | Major Harmful<br>Components:                                                                                                    |                 |         |
| Source:                         | Please Select | ▼             | Treatment or<br>Disposal Method:               | Please Select      | *              | Transfer Destination:                                                                                                    |                 |         |
| Hazardous Waste<br>Generated:   |               | t             |                                                |                    |                | Data Source:                                                                                                    | Please Select   | W       |
| Hazardous Waste<br>Transferred: |               | t             |                                                |                    |                | Data Source:                                                                                                    | Please Select   | Ŧ       |
| Add More                        |               |               |                                                |                    |                |                                                                                                    |                 |         |

8. Go to Submit PRTR, fill in relevant additional information and upload data source files in the format of PDF.

| ① Facility Submit Data | IPE Review (approx. 10<br>days) | ③ Facility Amendment  | Facility Submit     Confirmation Letter | IPE Review (approx. 5 days) |
|------------------------|---------------------------------|-----------------------|-----------------------------------------|-----------------------------|
| Supplement Info        |                                 |                       |                                         |                             |
| Please use this hav t  |                                 |                       |                                         |                             |
| Flease use this box t  | o write any additio             | onal info and any dat | a that is not able to                   | input in previous           |
| sections.              | o write any additio             | onal info and any dat | a that is not able to                   | input in previous           |
| sections.              | o write any additio             | onal info and any dat | a that is not able to                   | input in previous           |

If a brand client has requested to pre-review the data form, you can click Submit Pre-audit, which will send to your registered email a temporary link to forward to your brand client.

Sumbit Pre-audit

9. Check IPE's review sent to your registered email address

Please click on the link in the email while you are logged in, modify the data and resubmit following the steps above.

#### 10. Submit Confirmation Letter

Once the data form has passed the review, a confirmation letter will be sent to the registered email address. Please follow the steps in your email to download, print and stamp on the confirmation letter before uploading it online.

Once the confirmation letter passes the review, the PRTR data will publish via IPE's website. You can view the status of entered data in the Data Disclosure of My Enterprise.

| Data Disclosure of My Enterprise |                |                      |                            |                  |                        |                                   |                            |                                           |  |
|----------------------------------|----------------|----------------------|----------------------------|------------------|------------------------|-----------------------------------|----------------------------|-------------------------------------------|--|
|                                  |                |                      | Status                     |                  |                        | Action                            |                            |                                           |  |
| Enterprise name_location         | PRTR data year | Data form submission | Data source<br>document(s) | Review<br>Status | Confirmation<br>letter | Data form                         | Data source<br>document(s) | Confirmation<br>letter                    |  |
|                                  | 2019           | In Progress          | Needs Upload               | _                | -                      | View                              | Submit                     | -                                         |  |
|                                  | 2022           | In Progress          | Needs Upload               | -                | -                      | View                              | Submit                     | -                                         |  |
| 000 Hangzhou                     | 2020           | In Progress          | Needs Upload               | -                | -                      | View                              | Submit                     | -                                         |  |
|                                  | 2021           | Submitted            | Uploaded                   | Audited          | Needs<br>Upload        | View                              | View                       | Submit<br>Print<br>verification<br>letter |  |
| 000_Hangzhou                     | 2018           | Submitted            | Uploaded                   | Published        | Uploaded               | Apply for<br>modification<br>View | View                       | View                                      |  |